### 学生重考报名操作流程

(提醒:14、15级学生千万不要自行修改密码)

一、 输入网址 http://e.cuc.edu.cn/

二、 点击"登录"

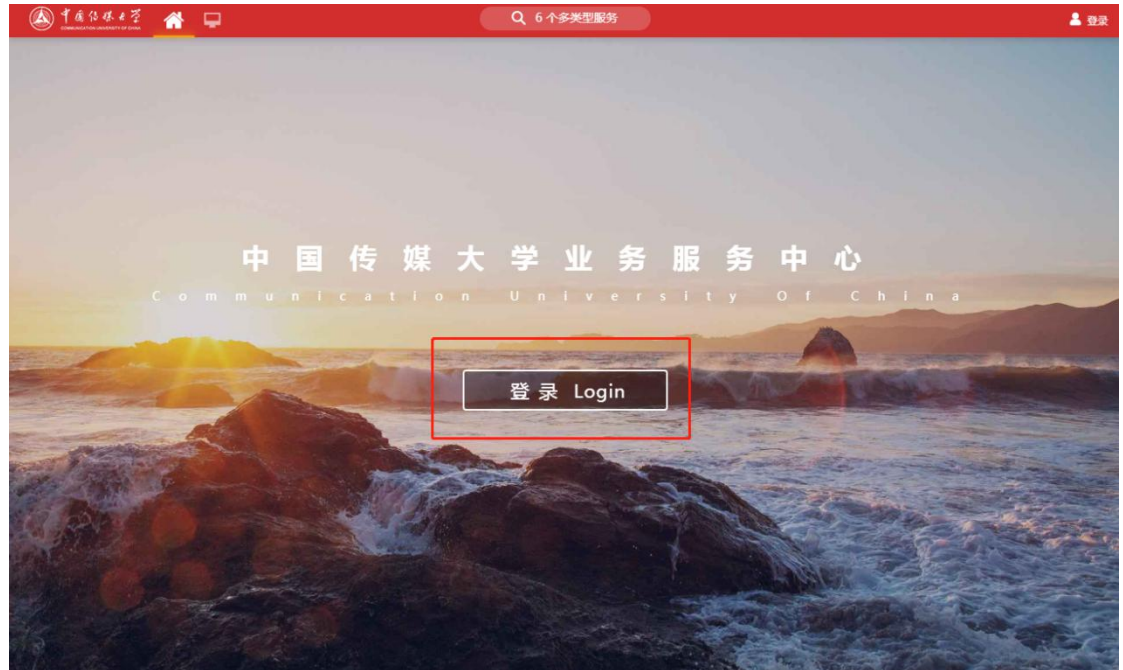

三、重考报名使用数字中传统一身份认证平台(白杨网)账号、 密码,输入账号、密码后,点"立即登录"

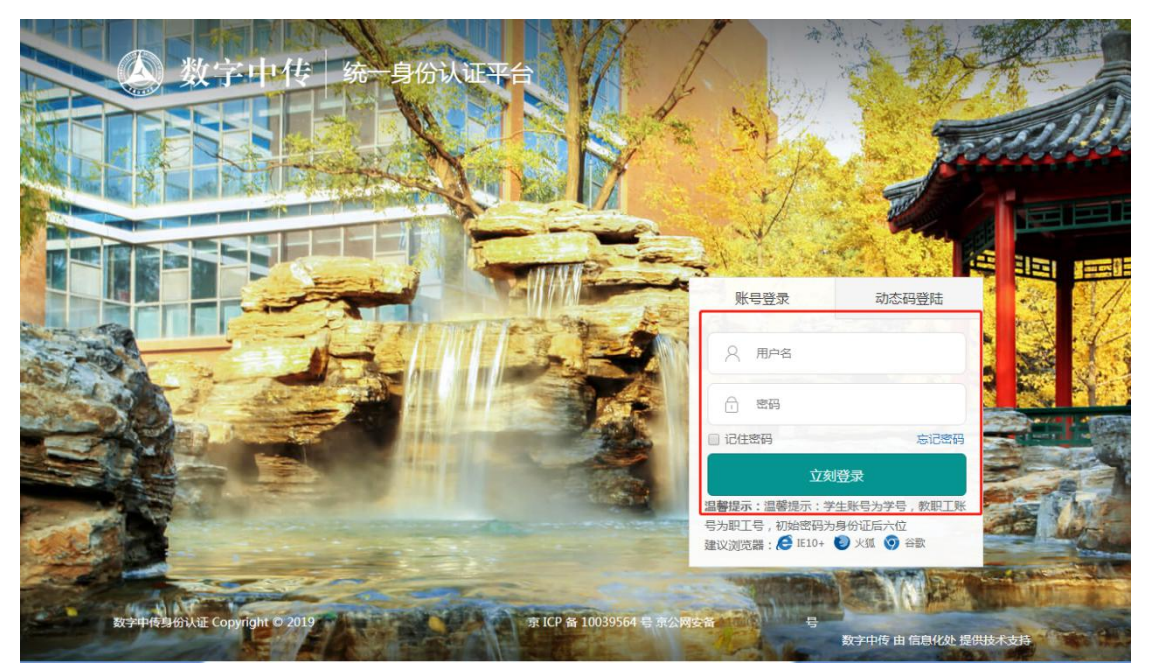

#### 四、在网页中找到"重考办理"选项——

方法一:进入系统后,在搜索框内输入"重考办理"

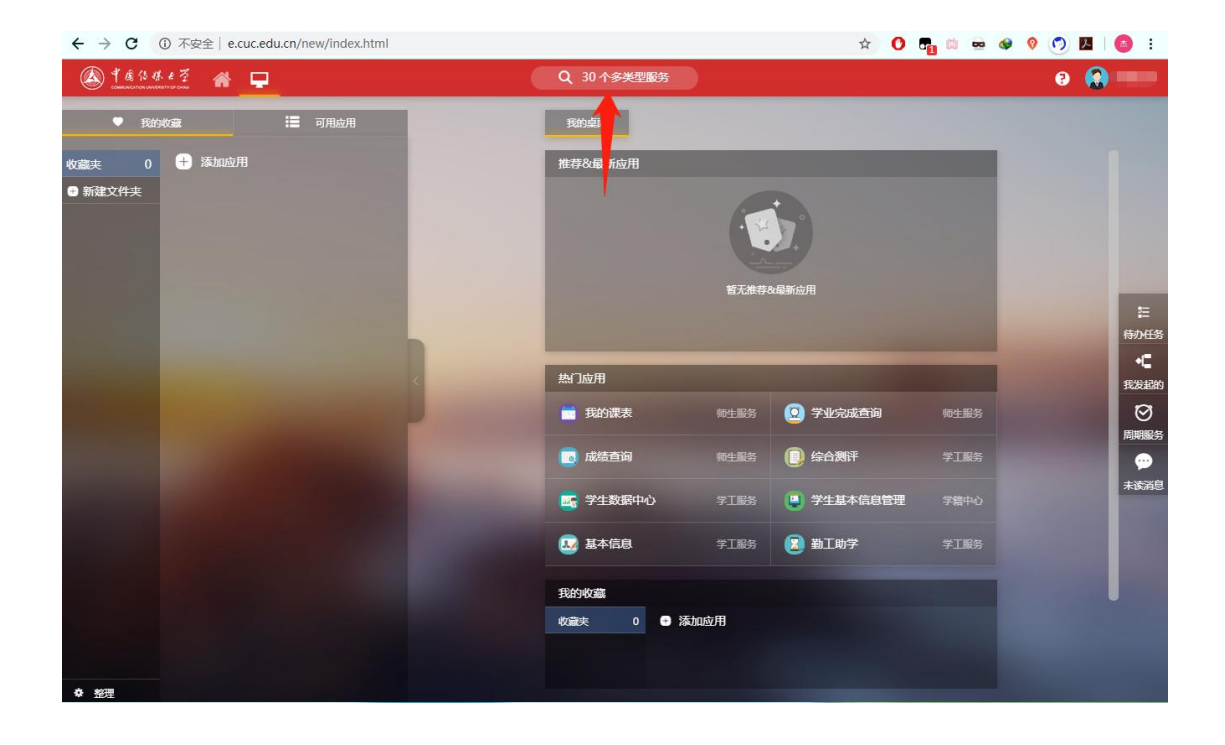

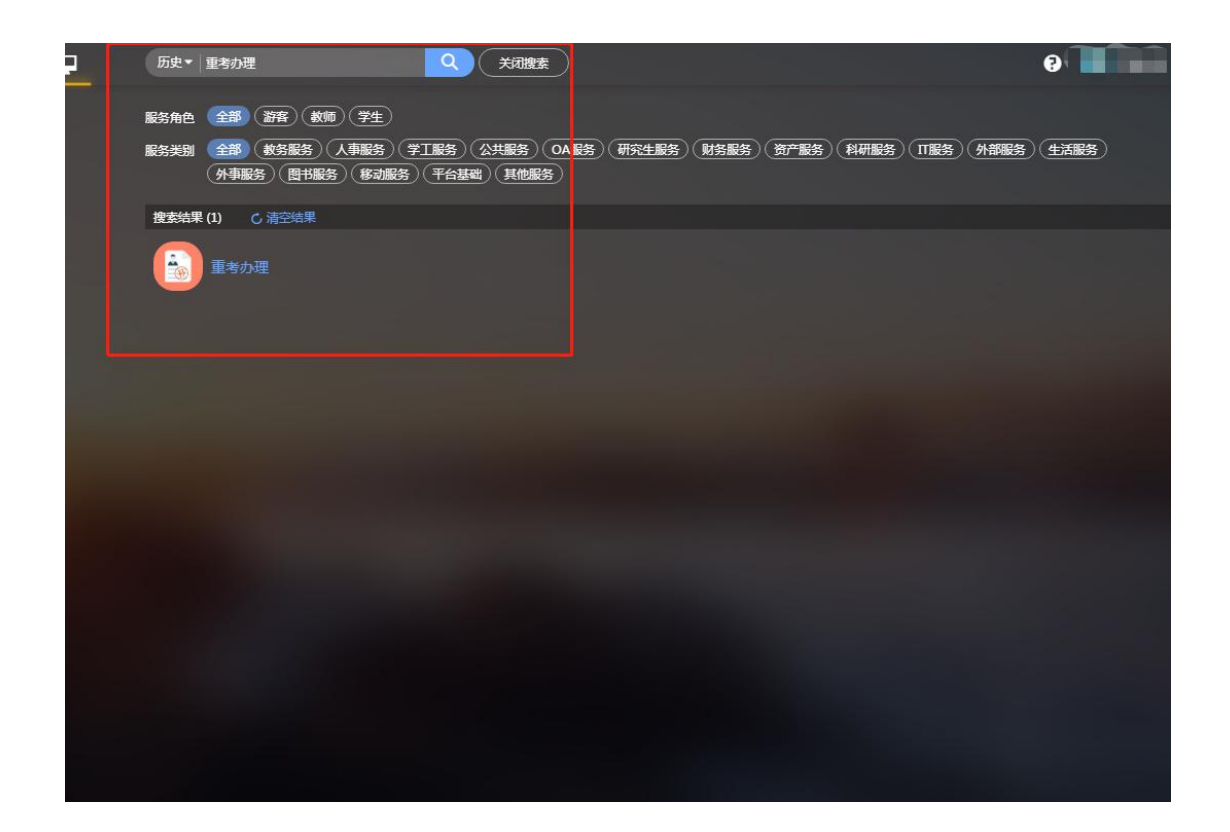

方法二:可在网页左侧"可用应用"中找到并点击"重考办理"。

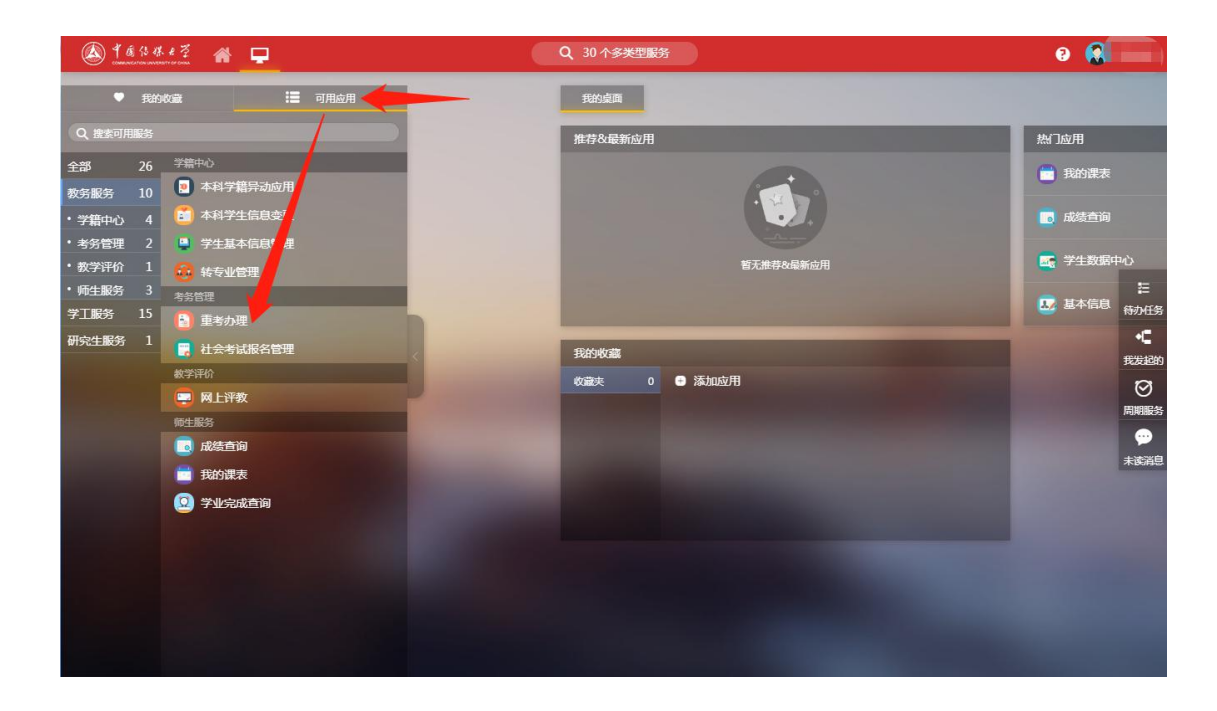

五、点击"进入服务",可勾选右边的下次不再提示。"重 考办理"模块,将在新窗口打开,报名考生可在网页中看到 需要重考的科目(如下两图)

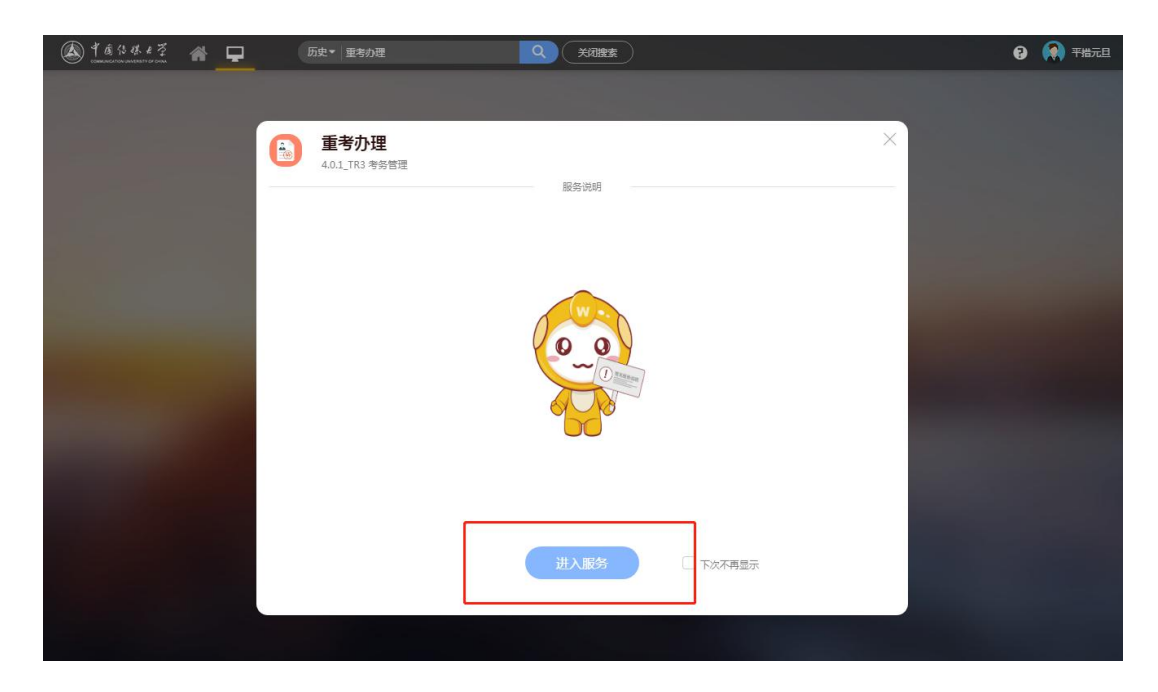

| 019-2020学年春季学期 更改                                                | 可报名 3 门课                                                | 程                       |           |      |        |      |       |       |                  |     |      |    |          |
|------------------------------------------------------------------|---------------------------------------------------------|-------------------------|-----------|------|--------|------|-------|-------|------------------|-----|------|----|----------|
| 2019-2020学年 春季学期 开学重考<br>2020.03.03 13:50:00~2020.04.30 13:50:00 | 操作                                                      | 课程名                     | <br>▼     | 课程号  | *      | 开课单位 | <br>▼ | 考试序号  | ☆ 学分             | ÷   | 学时   | \$ | 考试       |
| 可报 3 / 已报 0                                                      | 报名                                                      |                         |           |      |        |      |       | 11999 |                  | 2   |      | 32 | 未报       |
|                                                                  | 报名                                                      |                         |           |      |        |      |       | 11999 |                  | 2.5 |      | 56 | 未报       |
|                                                                  | 报名                                                      |                         |           |      |        |      |       | 11999 |                  | 3   |      | 48 | 未报       |
|                                                                  | 4                                                       | 总记录数 3 創 <del>刻</del> 時 | 至 1       | 页    |        |      |       |       |                  |     | 每页显示 | 10 |          |
|                                                                  | < > 1.3                                                 | 参けご表取3 別共               | 轾 1       | 页    |        |      |       |       |                  |     | 每页显示 | 10 | -        |
|                                                                  | <ul> <li>&lt; &gt; 1-3</li> <li>已报名 0 门课</li> </ul>     | 会に表数 3 創業<br>経営         | 輕 1       | σ    |        |      |       |       |                  |     | 每页显示 | 10 | <b>•</b> |
|                                                                  | <ul> <li>く &gt; 1-3</li> <li>已报名 0 门课<br/>操作</li> </ul> | 参记录数 3 第1時<br>日<br>課程名  | ŧ至 1<br>◆ | 页课程号 | 4<br>V | 开课单位 | 4     | 考试接号  | <br>▼ <b>学</b> 分 | ÷   | 每页显示 | 10 | ▼        |

## 六、 点击"报名"选项, 会有"操作成功"提示

| 手来把力                                                             |          |          |         | ✓ 撮作店 | 龙功    | ×    |          |              |       |    | Baster |          |               |
|------------------------------------------------------------------|----------|----------|---------|-------|-------|------|----------|--------------|-------|----|--------|----------|---------------|
| <b>里"方                                    </b>                   | 可报名 2 门课 | 睈        |         |       |       |      |          |              |       |    |        |          |               |
| 2019-2020学年 春季学期 开学重考<br>2020.03.03 13:50:00~2020.04.30 13:50:00 | 操作       | 课程名      | <br>▼   | 课程号   | <br>▼ | 开课单位 | <br>▼    | 考试序号         | <br>▼ | 学分 | ⇒ 学时   | <br>▼    | 考试            |
| 可报 2 / 已报 1                                                      | 报名       |          |         |       |       |      | . 1      | 1999         |       | 2. | 5      | 56       | 未报            |
|                                                                  | 报名       |          | 1       |       |       |      | 1        | 1999         |       |    | 3      | 48       | 未报            |
|                                                                  | < > 1-2  | 总记录数 2 跳 | 转至 1    | 页     |       |      |          |              |       |    | 每页显示   | 10       |               |
|                                                                  | 已报夕1门课   | <br>     |         |       |       |      |          |              |       |    |        |          | <b>•</b>      |
|                                                                  | 已报名1门课   | 崔        | <u></u> | 课程号   | ۸     | 开课单位 | <u> </u> | 考试库号         |       | 学分 |        | 4        | *             |
|                                                                  |          | 程<br>课程名 | <b></b> | 课程号   | *     | 开课单位 | \$<br>\$ | 考试序号<br>1999 | \$    | 学分 |        | \$<br>32 | ▼<br>考试<br>已报 |

#### 七、依次点击"报名"选项,即可完成报名

| 019-2020学年 春季学期 更改                                                              | 可报名 0 门课                                                                                                    | 程                                                                                                    |           |          |        |          |                        |        |               |               |             |                                     |
|---------------------------------------------------------------------------------|----------------------------------------------------------------------------------------------------|----------------------------------------------------------------------------------------------------|-----------|----------|--------|----------|------------------------|--------|---------------|---------------|-------------|-------------------------------------|
| 2019-2020学年 春季学期 开学重考<br>2020.03.03 13:50:00-2020.04:30 13:50:00<br>可报 0 / 已报 3 | 操作                                                                                                    | 课程名                                                                                                    | \$        | 课程号      | ☆ 开课单位 | \$<br>\$ | 考试序号                   | *      | 学分            | *             | 学时          | 考ü<br>▼                             |
|                                                                                 |                                                                                                    |                                                                                                    |           |          |        | 没有数据     | ŧ                      |        |               |               |             |                                     |
|                                                                                 |                                                                                                    |                                                                                                    |           |          |        |          |                        |        |               |               |             |                                     |
|                                                                                 | < > 0-0                                                                                                    | 总记录数 0 跳转                                                                                                    | 至 1       | Ā        |        | _        |                        | _      |               | <del>(</del>  | 页显示 1       | 10 -                                |
|                                                                                 | €报名 3 门课                                                                                                    | 总记录数 0 新時                                                                                                    | 産 1       | <u>م</u> |        |          |                        |        |               | <b>(</b>      | 页显示 1       | 10 -                                |
|                                                                                 | C报名 3 门课<br>提作                                                                                                    | <ul> <li>思辺示数 0 新純</li> <li>20</li> <li>21</li> <li>22</li> <li>22</li> <li>22</li> <li>22</li> <li>22</li> <li>22</li> <li>23</li> <li>24</li> <li>24</li></ul> | 至 1       | 页课程号     |        |          | ۴üise                  | 4      | <b>学</b> 分    | <b>4</b>      | 页显示 1<br>学时 | 10 ▼                                |
|                                                                                 | こ                                                                                                    | 总记录数 0 新枝<br>程<br>课程名                                                                                                    | ¥王 1<br>◆ | 页课程号     |        | 4        | 考试察号<br>11999          | ▲<br>▼ | 学分            | €<br>2        | 页显示 1<br>学时 | ↓<br>10 ▼<br>◆ 考证<br>32 E报          |
|                                                                                 | こしまた。   こしまた。   こしまた。 | <ul> <li>会ご表数 0 前時</li> <li>(課程名)</li> </ul>                                                                                                    |           | 页课程号     |        | \$       | 考试序号<br>11999<br>11999 | 4      | <del>学分</del> | €<br>2<br>2.5 | 页显示 1<br>学时 | ↓0 ▼<br>10 ▼<br>第<br>12 已报<br>56 已报 |

附:考试安排查看操作流程 (排考结束后才可查看,以教务公布时间为准)

一、考生进入中传统一身份认证平台(白杨网)后,可在搜索框内输入 "我的考试安排",然后点击进入

| ◆ 前 公 将、 モ 芝     ひのかえのこうのいののののでの いろい | * 🖵 | 历史- 我的考试这样                                                                                | 0 🙆 🖨                      |
|--------------------------------------|-----|-------------------------------------------------------------------------------------------|----------------------------|
| 晕近使用                                 |     | Bine 25 (10) (71)                                                                         |                            |
| 長的考试安排                               |     | 服务共制 全部 (数多服务)(人事服务)(交工服务)(公共服务)(QA服务)(研究生服务)(财务服务)(资产服<br>(外事服务)(图书服务)(都动服务)(平台基础)(其他服务) | 务)(科研服务)(IT服务)(外部服务)(生活服务) |
| 1 王子/小庄                              |     | 接去休里 (I) C. 这种休里                                                                          |                            |
|                                      |     | ()<br>第201号试会得                                                                            |                            |
|                                      |     |                                                                                           |                            |
|                                      |     |                                                                                           |                            |
|                                      |     |                                                                                           |                            |
|                                      |     |                                                                                           |                            |
|                                      |     |                                                                                           |                            |

二、点击"进入服务",可勾选右边的下次不再提示。"我 的考试安排"网页,将在新窗口打开。考生在查看考试安排 前,请仔细阅读"线上考试承诺书"(如下两图)

| 🍥 4 É (S 18. 1 7 🖗 🖵 | 历史▼ 搜索服务                        |      |          | 0 😭 💼 |
|----------------------|---------------------------------|------|----------|-------|
|                      |                                 |      |          |       |
|                      | <b>我的考试安排</b><br>4.0.4_TR2 開生服务 | 服务说明 | ×        |       |
|                      |                                 |      |          |       |
|                      |                                 | 进入服务 | □ 下次不再显示 |       |
|                      |                                 |      |          |       |

| ▲ Ťć\$₩€₹ <b>我的</b> 考 | (试安排                                                                                                    | 本科学生组 🔻 🔝 |
|-----------------------|----------------------------------------------------------------------------------------------------|-----------|
| 考试安排 2019-2020学年      | 考试承诺书                                                                                                    |           |
|                       | 比較不能不能不能不能。     日本、     日本、     日本     日本 |           |
|                       |                                                                                                    |           |

# 三、考生在阅读"线上考试承诺书"后,点"我已阅读", 即可查看到"我的考试安排"

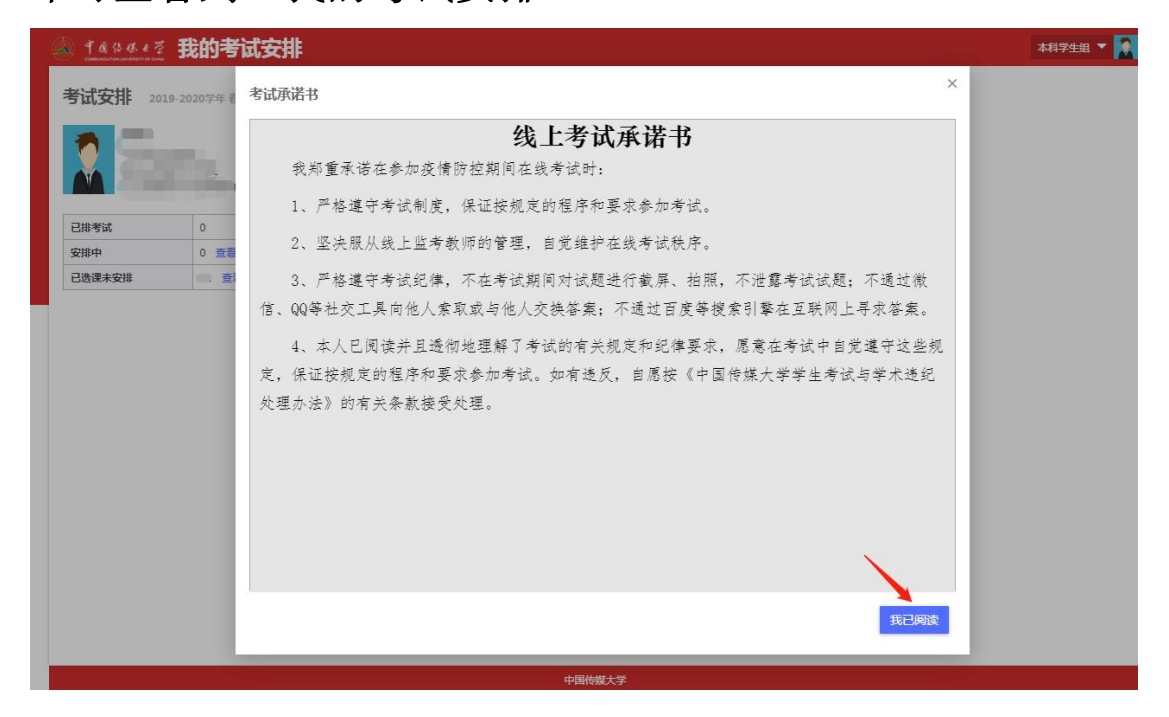

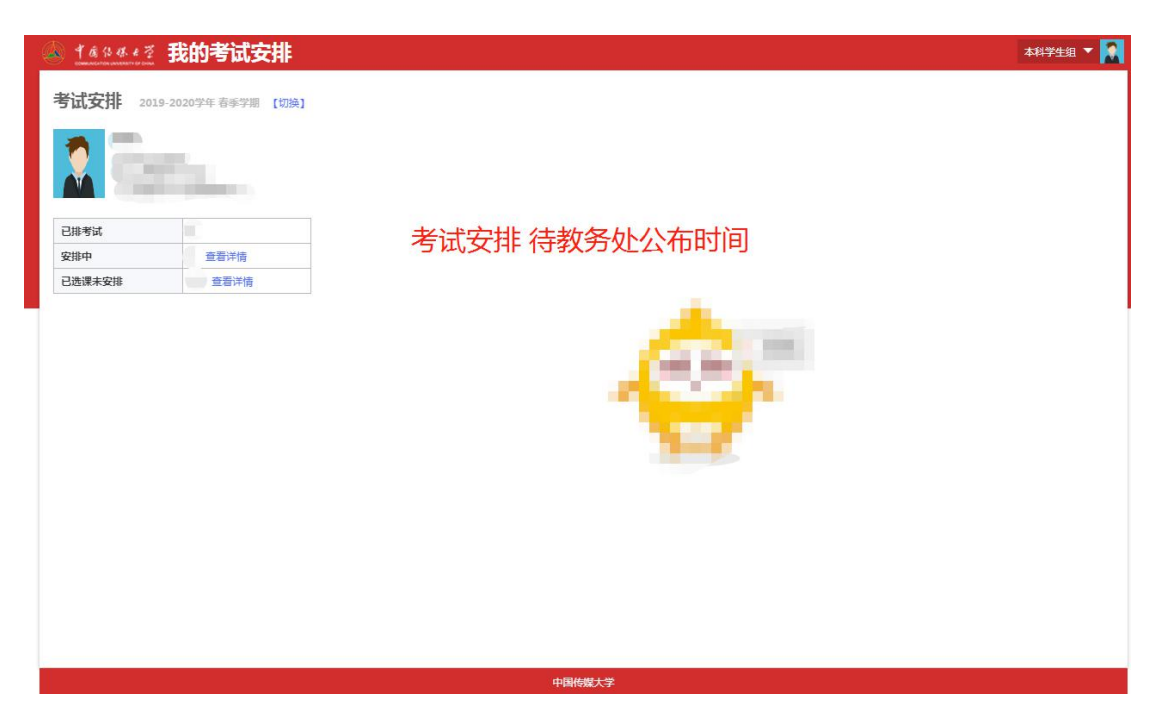

最后预祝大家考出好成绩!再次提醒 14、15 级学生千 万不要自行修改密码!